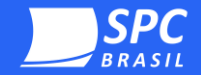

### Assistente do certificado digital

# Backup Al

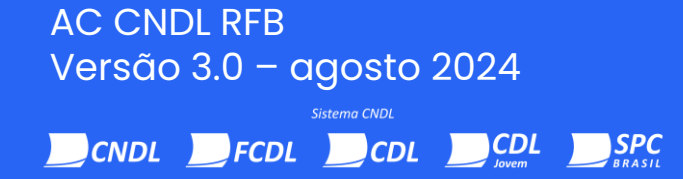

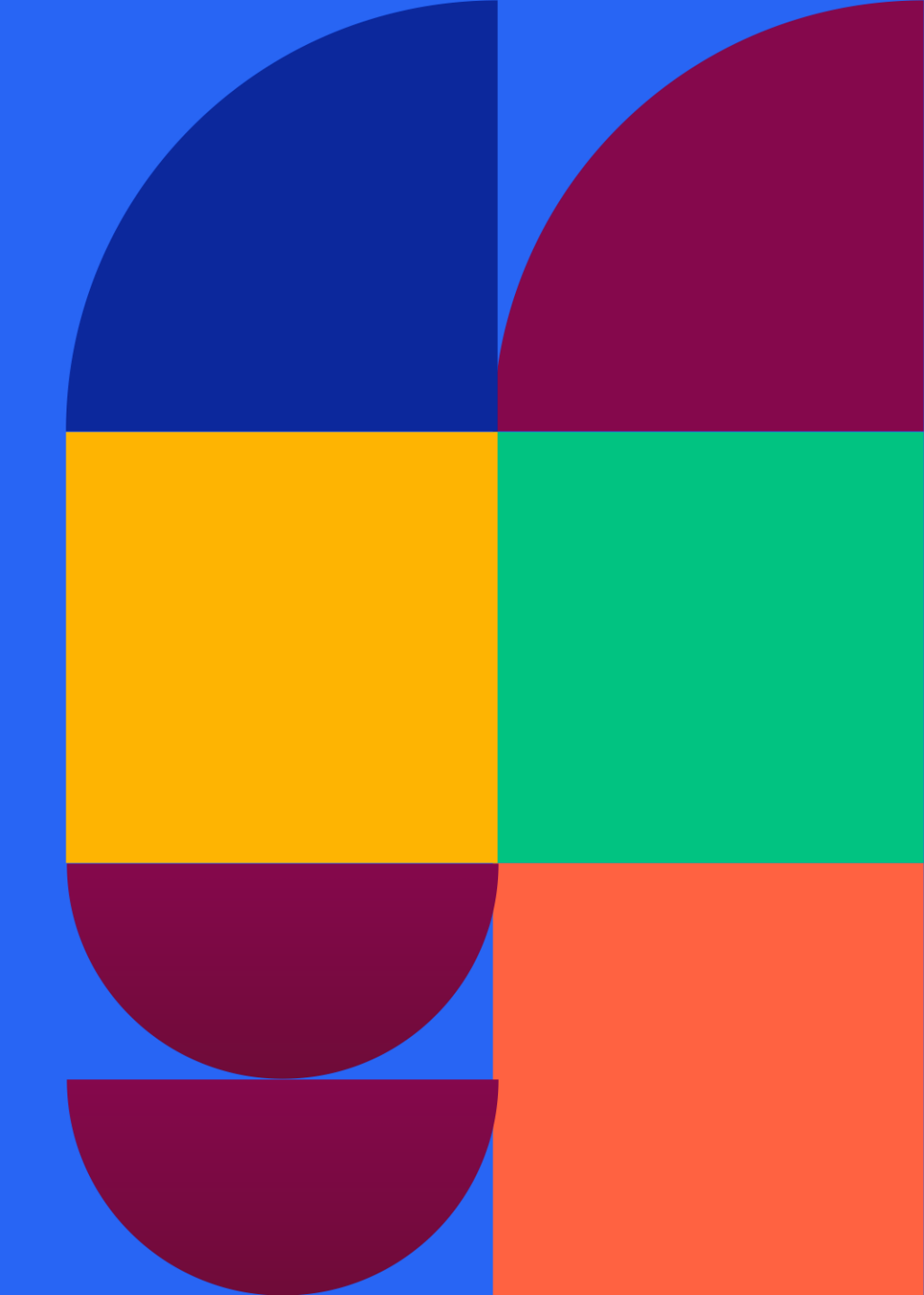

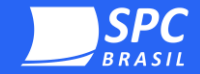

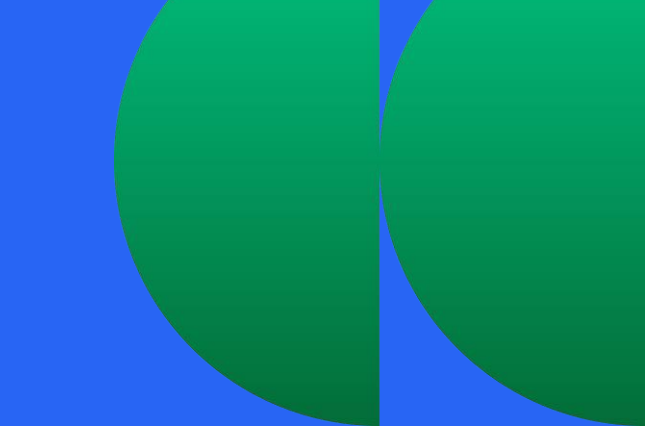

#### Olá!

Esse manual foi elaborado para auxiliar na etapa de backup (cópia de segurança) do seu certificado digital A1.

Aqui você encontrará todas as instruções necessárias para que a instalação do backup seja bem-sucedida!

Informação pública: Esse documento foi classificado pela área de Certificação Digital do SPC Brasil e seu acesso está autorizado aos clientes, visando auxiliá-los.

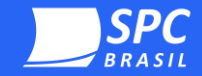

## **Orientações Gerais**

- É obrigatório que você realize o processo de backup (cópia de segurança) do seu certificado A1;
- O backup se refere à cópia do seu arquivo digital. Com esse procedimento você conseguirá instalar seu certificado digital A1 em outros equipamentos ou em casos de formatação do equipamento. Desse modo, não perderá o seu certificado digital;
- O Assistente Certificado Digital será instalado uma única vez na máquina matriz, portanto, salve imediatamente o backup em outro dispositivo móvel por segurança (podendo ser em um pendrive, HD externo ou enviado para o próprio e-mail).

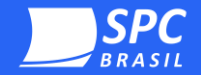

## Processo de Instalação Backup Al

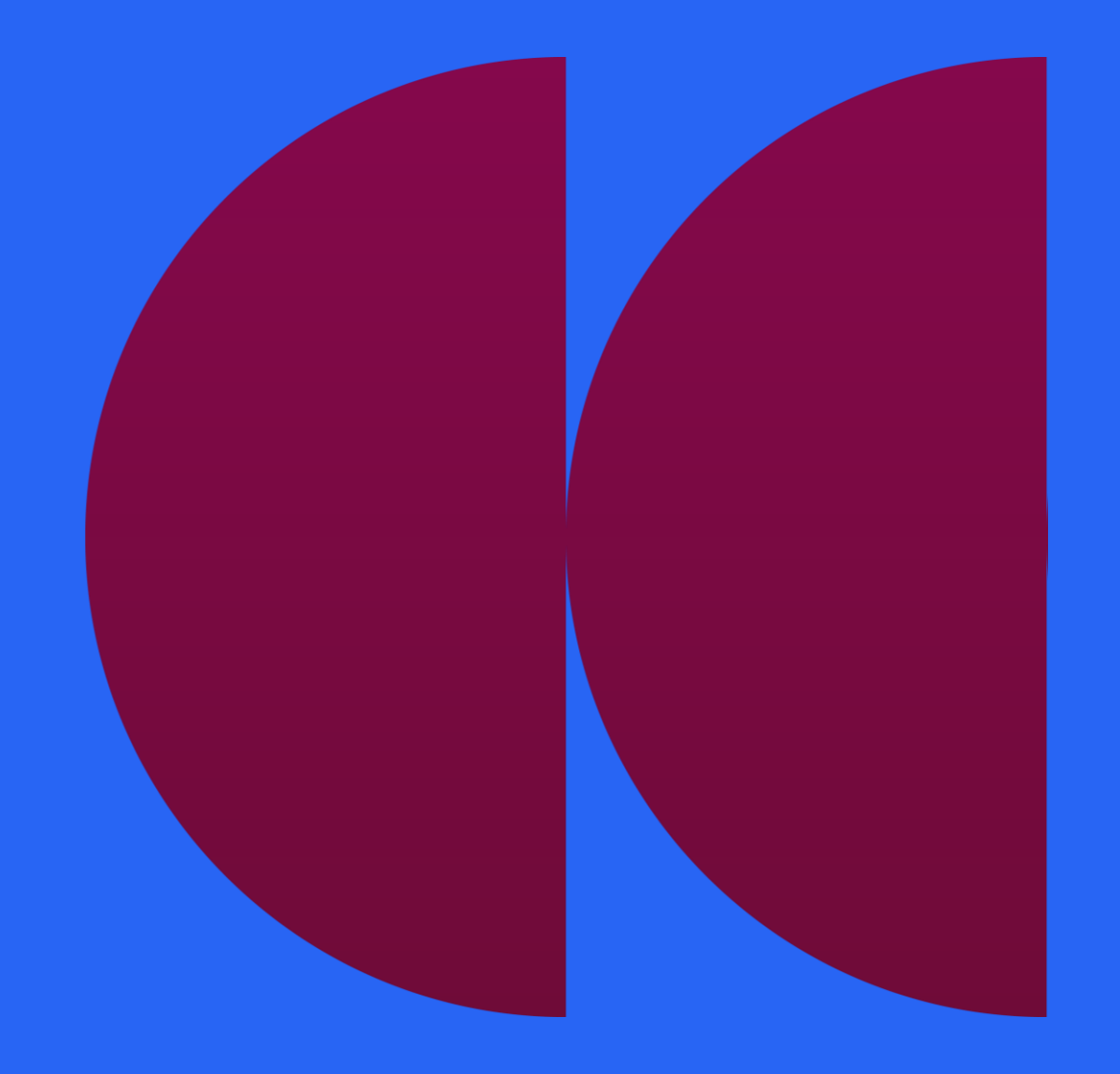

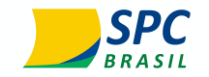

1° 2° 3° 4° 5° 6° Conclusão

**Passo:** Adicione o arquivo salvo no momento da instalação no computador (do pendrive, HD externo ou e-mail). Envie o arquivo para a área de trabalho, o mesmo estará apresentado conforme ícone abaixo.

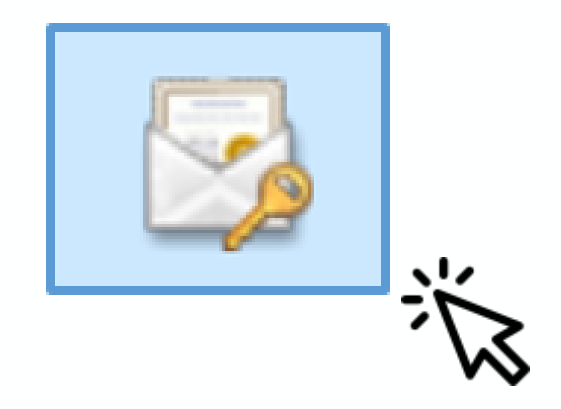

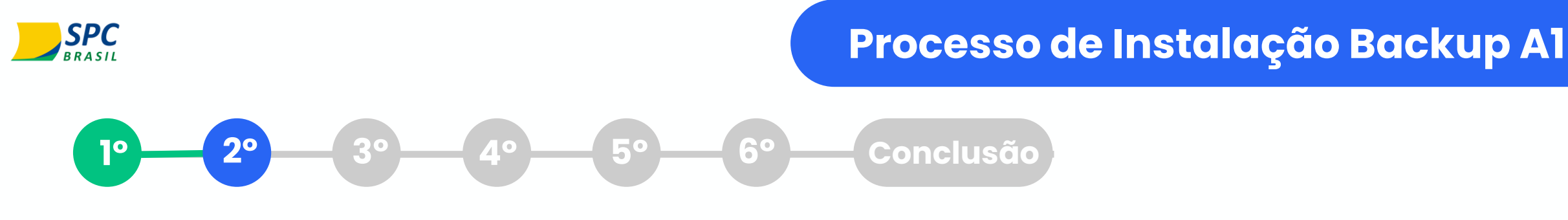

**Passo:** Ao localiza-lo, clique com o botão direito do mouse em cima do arquivo e selecione a opção **"Instalar PFX".** 

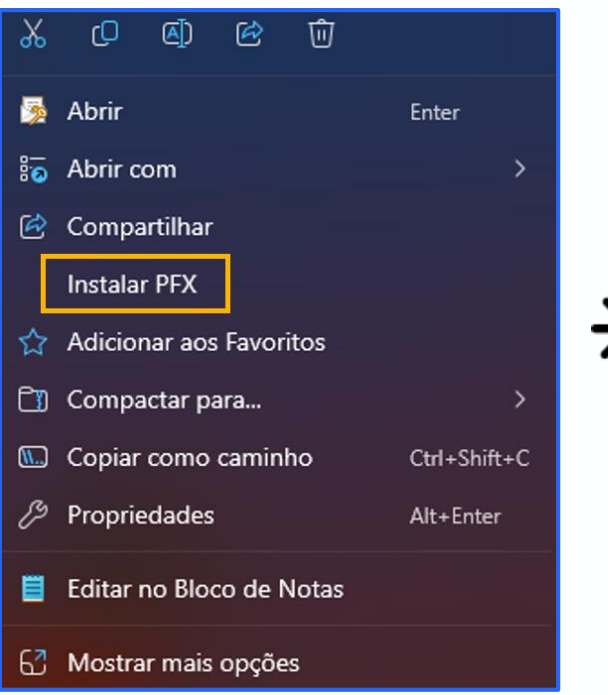

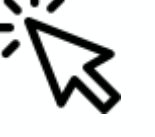

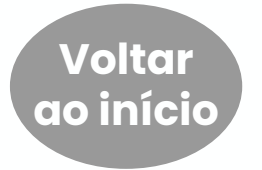

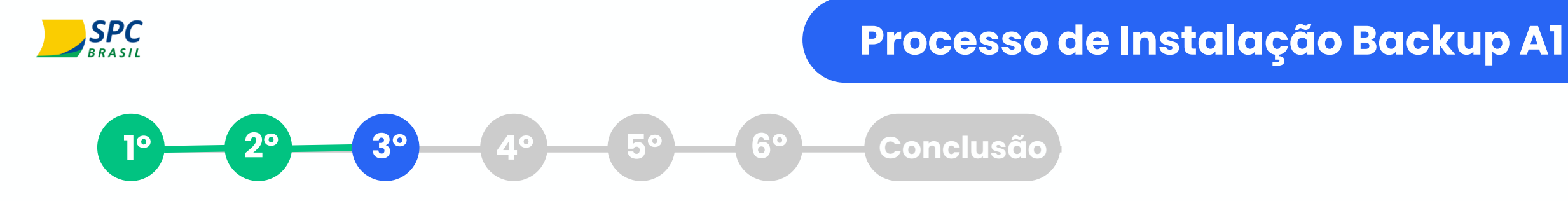

**Passo:** O **Assistente para Importação de Certificados** será aberto, conforme imagem abaixo. Deixe selecionado a opção **"Usuário Atual"** e clique em **"Avançar".** 

| Ramaninala an Ansiatanta nana lumanta a≊a da                                                                                                    |
|----------------------------------------------------------------------------------------------------|
| Certificados                                                                                                    |
| Use este assistente para copiar certificados, listas de certificados confiáveis e listas de<br>certificados revogados de um disco para um repositório de certificados.                                                                                                    |
| Um certificado, que é emitido por uma autoridade de certificação, é uma confirmação de<br>sua identidade e contém informações usadas para proteger dados ou estabelecer<br>conexões de rede seguras. Um repositório de certificados é a área do sistema em que os<br>certificados são mantidos. |
| Local do Repositório                                                                                                    |
|                                                                                                    |
| O Maquina Local                                                                                                    |
| Para continuar, dique em Avançar.                                                                                                    |
|                                                                                                    |
|                                                                                                    |
|                                                                                                    |
|                                                                                                    |
|                                                                                                    |
| Avancar                                                                                                    |

 $\mathbf{N}$ 

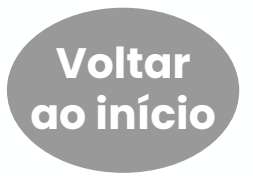

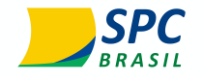

### Processo de Instalação Backup Al

1° 2° 3° 4° 5° 6° Conclusão

Passo: Na tela seguinte, clique em "Avançar".

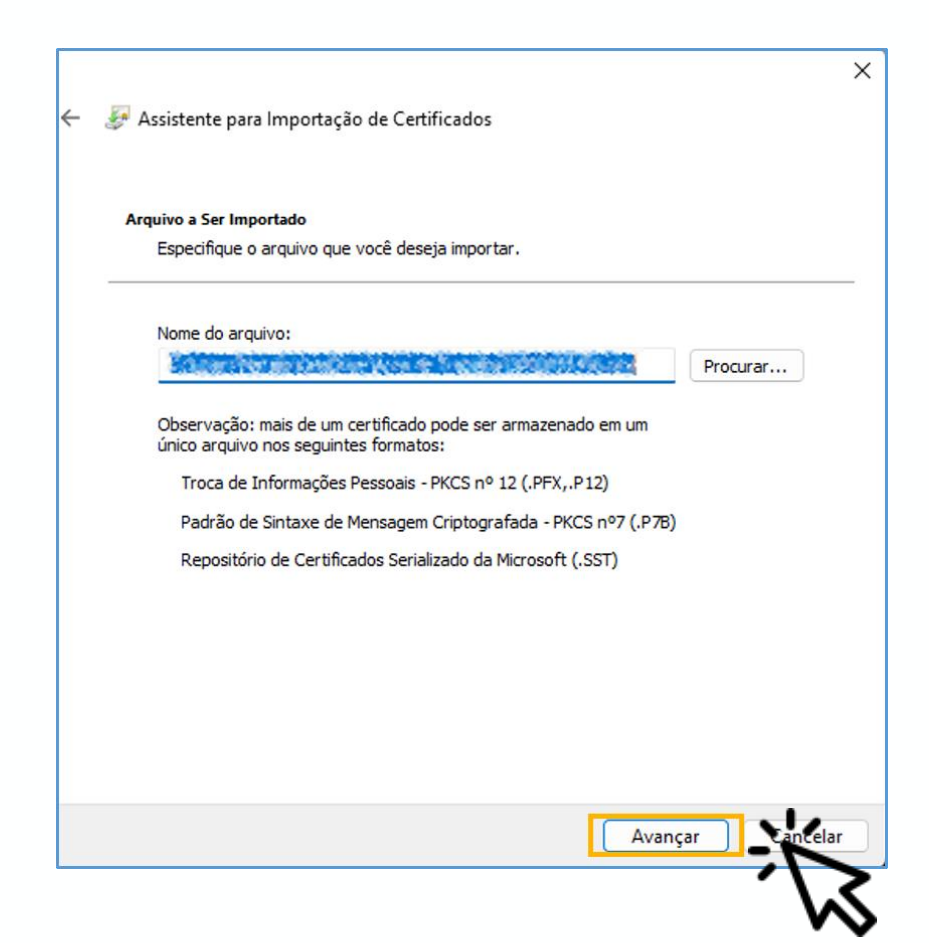

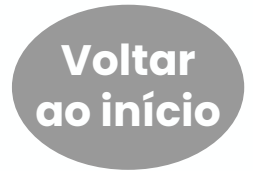

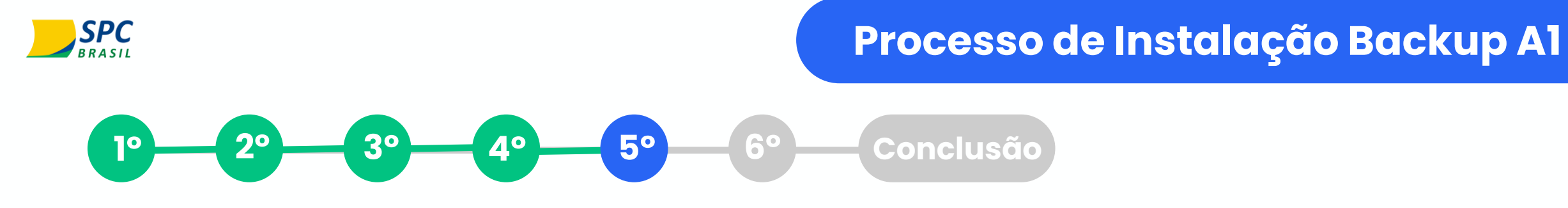

Passo: Insira a senha do seu backup, **a mesma que foi criada no processo de instalação do** seu certificado A1. Em seguida mantenha as opções "Marcar esta chave como exportável" e "Incluir todas as propriedades estendidas" selecionadas, em seguida, clique em "Avançar".

| bigite a serina da chave privada.                                                                                                    |        |
|----------------------------------------------------------------------------------------------------|--------|
| Senha:                                                                                                    |        |
| •••••                                                                                                    |        |
| Exibir Senha                                                                                                    |        |
| Opções de Importação:                                                                                                    |        |
| Habilitar proteção de chaves privadas fortes. Se habilitar essa opção, vo<br>avisado sempre que a chave privada for usada por um aplicativo. | ocê se |
| Marcar esta chave como exportável. Isso possibilitará o backup ou o tra<br>das chaves posteriormente.                                        | nspor  |
| Incluir todas as propriedades estendidas.                                                                                                    |        |
|                                                                                                    |        |

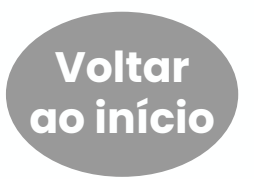

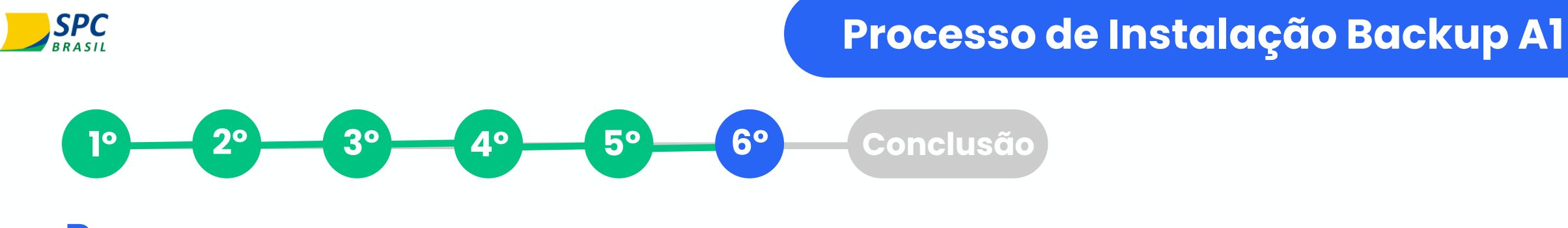

Passo: Procure a pasta "Pessoal" no seu repositório e selecione-a. Em seguida, clique em "Ok".

| ← 🤣 Assistente para Importação de Certificados                                                                                                    |                                                                                                    |
|----------------------------------------------------------------------------------------------------|----------------------------------------------------------------------------------------------------|
| Repositório de Certificados                                                                                                    | Selecionar Repositório de Certificados                                                              |
| Repositórios de certificados são áreas do sistema onde os certificados são guardados.                                                                                                    | Selecione o repositório de certificados que deseja<br>usar.                                         |
| O Windows pode selecionar automaticamente um repositório de certificados ou você<br>pode especificar um local para o certificado.<br>O Selecionar automaticamente o repositório de certificados conforme o tipo de<br>certificado<br>O Colocar todos os certificados no repositório a seguir | Pessoal<br>Autoridades de Certificação Raiz Confiá<br>Confiabilidade Corporativa                    |
| Repositório de Certificados: Procurar                                                                                                    | Autoridades de Certificação Intermedián     Fornecedores Confiáveis     Certificados Não Confiáveis |
|                                                                                                    | Mostrar repositórios físicos                                                                        |
|                                                                                                    | OK Cancela                                                                                          |
| Avançar Cancelar                                                                                                    |                                                                                                    |

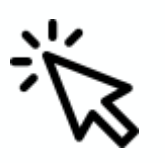

 $\times$ 

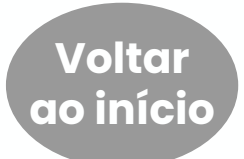

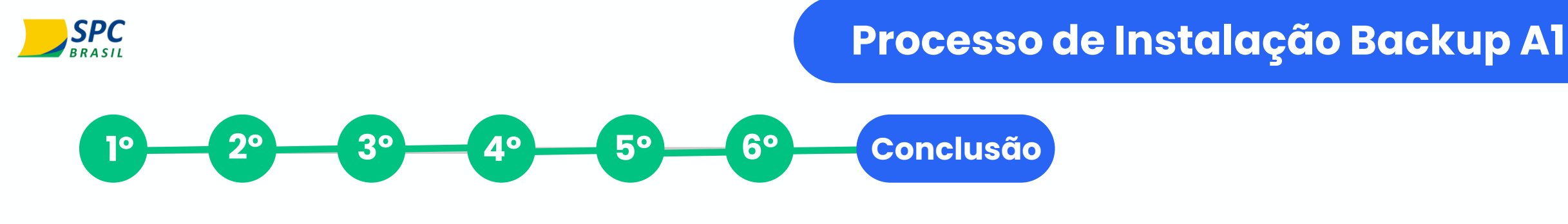

Passo: Mantenha a opção "Repositório de certificados selecionado pelo usuário" selecionada e clique em "Concluir".

Parabéns! Instalação do backup feita corretamente.

| ← 🚦 | Assistente para Importação de Certificados                     |                                          |  |  |  |
|-----|----------------------------------------------------------------|------------------------------------------|--|--|--|
|     | Concluindo o Assistente para Importação de Certificados        |                                          |  |  |  |
|     | O certificado será importado depois que você dicar em Conduir. |                                          |  |  |  |
|     | Você especificou as seguintes configurações:                   |                                          |  |  |  |
|     | Repositório de Certificados Selecionado pelo Usuár             | o Pessoal                                |  |  |  |
|     | Nome do Arquivo                                                | PFX<br>C:\Users\Natalio\OneDrive\Área dı |  |  |  |
|     |                                                                |                                          |  |  |  |
|     |                                                                |                                          |  |  |  |
|     |                                                                |                                          |  |  |  |
|     |                                                                |                                          |  |  |  |
|     |                                                                | Concluir                                 |  |  |  |
|     |                                                                | Concluin Cancela                         |  |  |  |

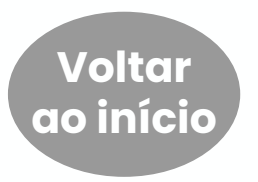

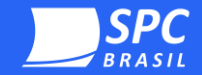

### **Ficou com dúvida?** Nós podemos ajudar!

Email: sac.cd@spcbrasil.com.br Telegram: @spcsac\_bot Site: https://spcbrasil.org.br/certificacaodigital/ Telefone Clientes: (11) 4003 0683 Opção 1 (11) 3549 6800 Opção 1

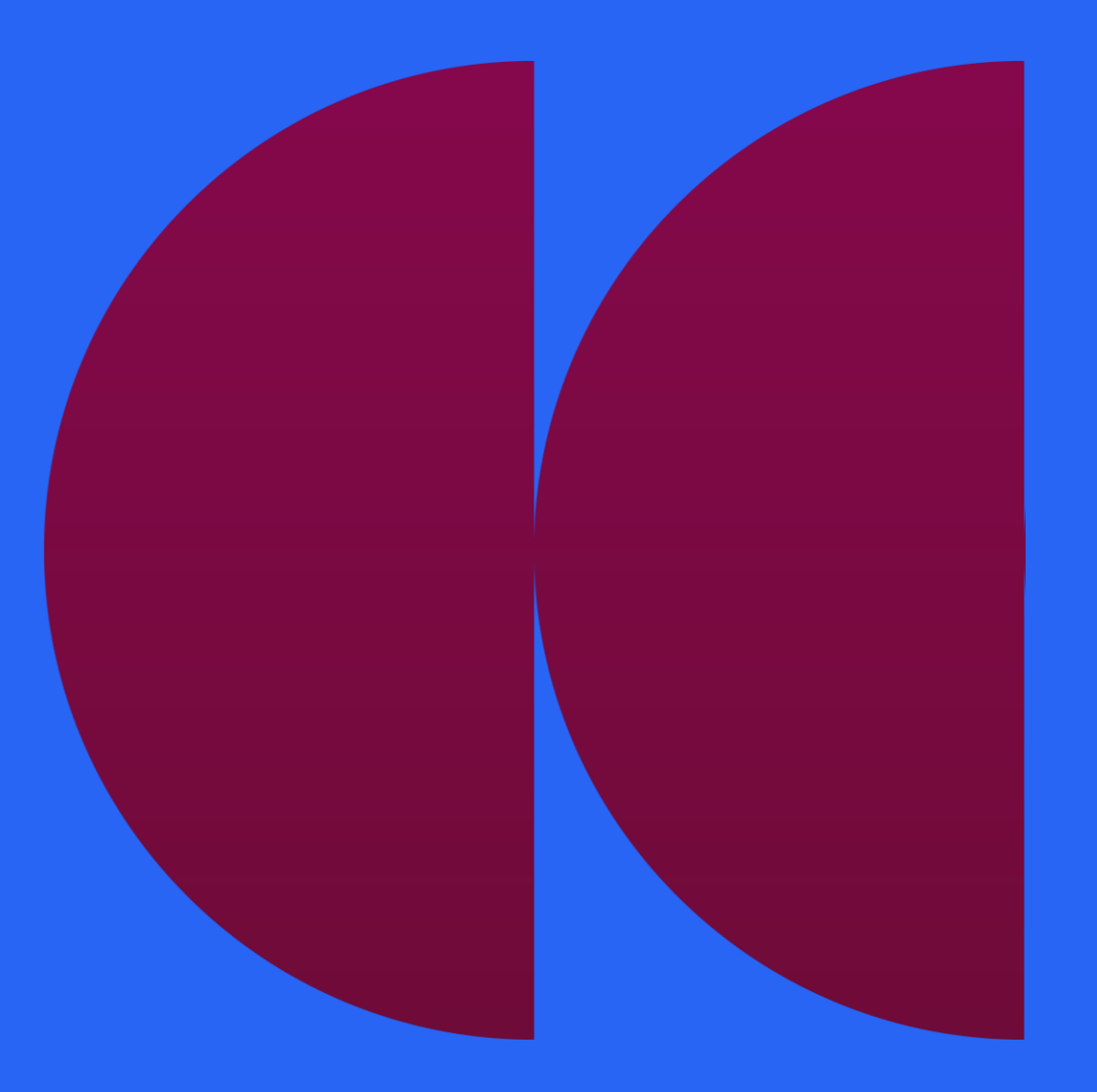

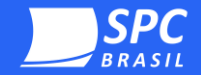

### Assistente do certificado digital

# Backup Al

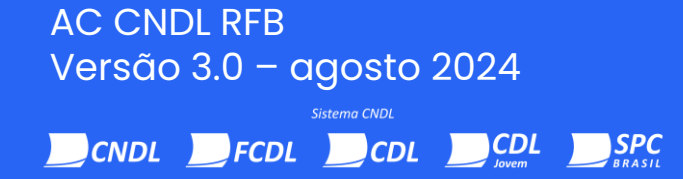

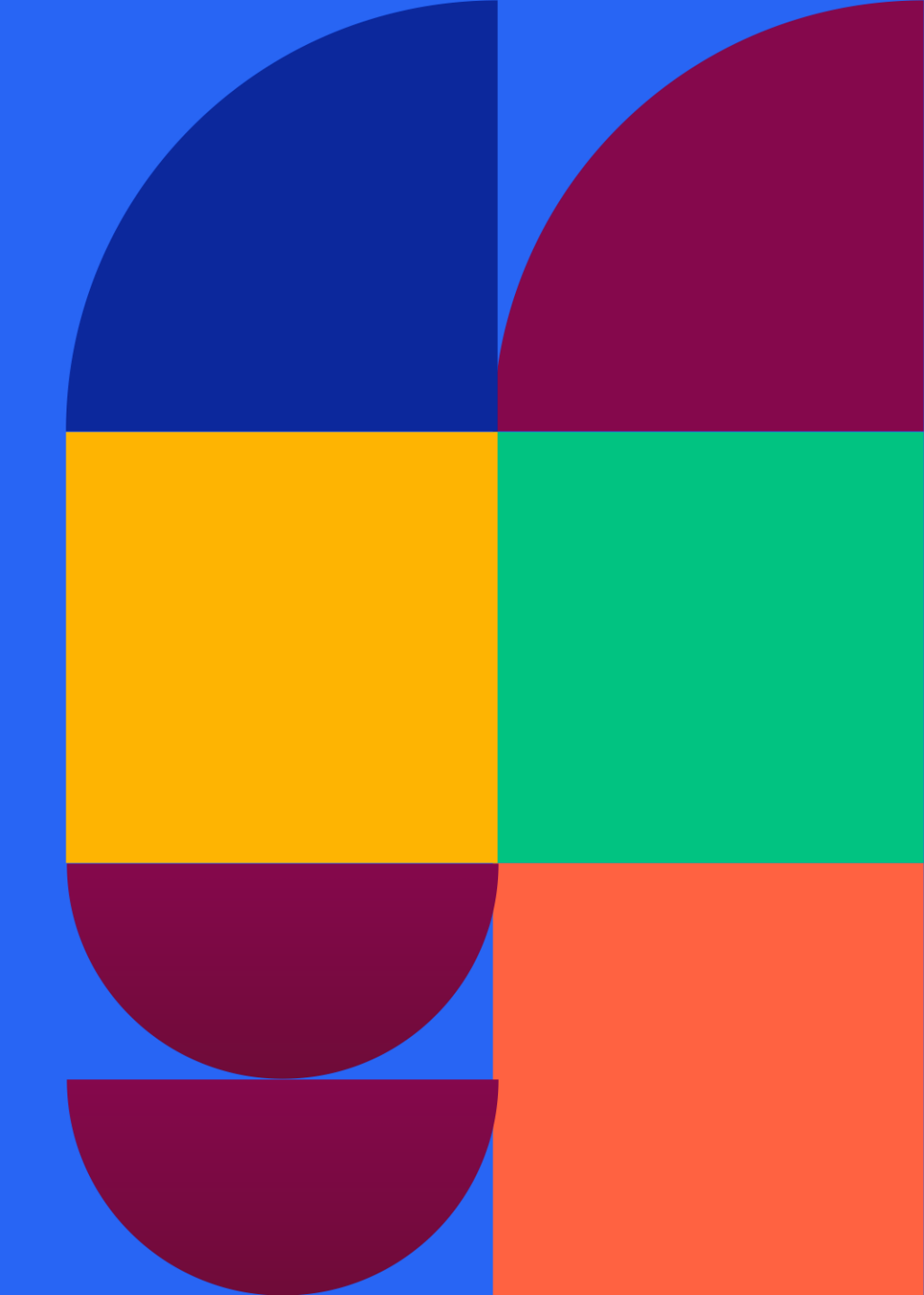